# 〇メールデータ移行 旧サーバから新サーバへメールデータの移行をします。

(1)BTVホームページから①「ログイン」ボタンをクリックし、②「Web管理システムユーザーページログイン」ボタンをクリック

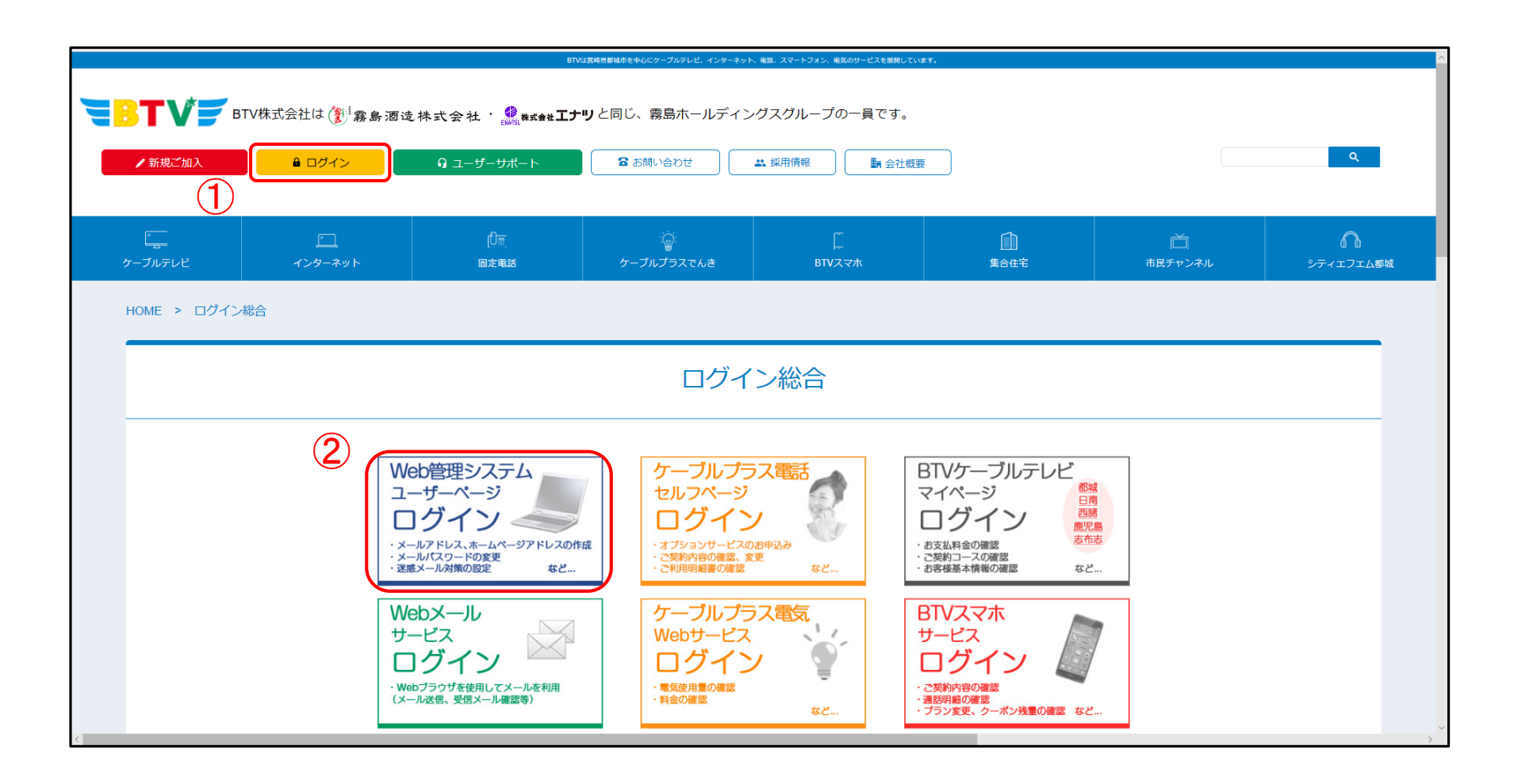

(2)メールアドレスログインに①メールアドレスとメールパスワードを入力し、②「メールアドレスログイン」ボタンをクリック

| ユーザログイン                                                                | メールアドレスログイン                                                                                          |
|------------------------------------------------------------------------|----------------------------------------------------------------------------------------------------|
| ※ログイン・操作方法のマニュアルはごちら<br>ユーザID<br>パスワード<br>ログイン状態を記憶する<br>ユーザログイン       | ※ログイン・操作方法のマニュアルはこちら<br>メールアドレス<br>メールパスワード ロウイン状態を記憶する メールアドレスログイン                                  |
| ログア<br>ログイン状態を記憶する<br>次回アクセス時、ログイ<br>セキュリティ保護の観点<br>さい。<br>また、別のブラウザでロ | ウトしました。<br>ンしていたコントロールパネルに自動でログインします。<br>から、第三者が使用する可能性のあるパソコンではチェックを入れないでくだ<br>グインすると、自動的にログアウトします。 |
| <<ユーザログイン 機能一覧>>                                                       | <<メールアドレスログイン 機能一覧>>                                                                                 |

## (3)「メール設定」画面の旧システムメール同期欄右側の「設定」ボタンをクリック

| メール設定                          |                           |       |
|--------------------------------|---------------------------|-------|
| 各種設定や登録内容を確認す<br>ご利用になりたい機能のメニ | ることができます。<br>ューを選択してください。 |       |
| ユーザID                          | 123456789                 |       |
| メールアドレス                        | btv-test@btvm.ne.jp       |       |
| メールアカウント                       | btv-test                  |       |
| メールパスワード                       | *******                   | 設定    |
| メールステータス                       | 契約中                       |       |
| 迷惑メール判定                        | 無効                        | 設定    |
| メールボックス保存容量                    | 1024 MB(0 Bytes使用中)       |       |
| メール保存期間                        | 60日                       | 設定    |
| 転送設定                           | 有り                        | 設定 削除 |
| 条件転送設定                         | 0個設定                      | 設定    |
| メール受信拒否設定                      | 0 個設定                     | 設定    |
| ホワイトリスト設定                      | 0 個設定                     | 設定    |
| 自動返信設定                         | 無し                        | 設定    |
| 受信通知設定                         | 0個設定                      | 設定    |
| 旧システムメール同期                     | 未実行                       | 設定    |

#### (4) 旧システムメール同期設定画面 ①メールパスワードとメールパスワード(確認)を入力し、②「設定」ボタンをクリック

| メール設定<br>ログアウト | 旧システムメール同期                                                                                                    |    |
|----------------|----------------------------------------------------------------------------------------------------|----|
|                | 旧システムのサーバ上に残っているメールを取得します。                                                                                                    |    |
|                | 注意事項                                                                                                    |    |
|                | <ul> <li>一回設定するとキャンセルすることはできません。</li> <li>処理には時間がかかります。</li> <li>・旧システムとのメールデータの同期終了後、処理結果に関するメールが届きます。</li> </ul>                           |    |
|                | メールパスワード (必須)                                                                                                    | ן  |
|                | メールパスワード(確認) 10須                                                                                                    | J  |
|                | <u><u><u></u></u><u></u><u></u><u></u><u></u><u></u><u></u><u></u><u></u><u></u><u></u><u></u><u></u><u></u><u></u><u></u><u></u><u></u></u> |    |
|                | ・ ノール設定に戻る                                                                                                    |    |
|                | Convicted® FTU/ All Dichte Decon                                                                                                    | bo |

(5)確認画面

旧システムメール同期をする場合は、「設定」ボタンをクリック

| <ul> <li>・ ップページ/メール保存期間設定</li> <li>× ール保存期間設定</li> <li>・ メール設定</li> <li>・ ログアウト</li> </ul> | 確認 設定してもよろしいですか? |       | ×  |                                 |        |
|---------------------------------------------------------------------------------------------|------------------|-------|----|---------------------------------|--------|
|                                                                                             |                  | キャンセル | 設定 |                                 | ~      |
|                                                                                             |                  | リセット  | 設定 |                                 |        |
|                                                                                             | ◇ メール設定に戻る       |       |    |                                 |        |
|                                                                                             |                  |       |    | Copyright© BTV. All Rights Rese | erved. |

(6) 旧システムメール同期実行

旧システムメール同期を実行すると、メール設定画面の上部に①「設定しました。」と表示され、 ②旧システムメール同期欄右側が実行済となる。

| アウト | メール設定                              |                       |       |
|-----|------------------------------------|-----------------------|-------|
|     | 1 設定しました。                          |                       | ×     |
|     | 各種設定や登録内容を確認するこ<br>ご利用になりたい機能のメニュー | とができます。<br>を選択してください。 |       |
|     | ユーザID                              | 123456789             |       |
|     | メールアドレス                            | btv-test@btvm.ne.jp   |       |
|     | メールアカウント                           | btv-test              |       |
|     | メールパスワード                           | ****                  | 89定   |
|     | メールステータス                           | 契約中                   |       |
|     | 迷惑メール判定                            | 無効                    | 設定    |
|     | メールボックス保存容量                        | 1024 MB(109.03 KB使用中) |       |
|     | メール保存期間                            | 無制限                   | 設定    |
|     | 転送設定                               | 有り                    | 設定 削除 |
|     | 条件転送設定                             | 0 個設定                 | 設定    |
|     | メール受信拒否設定                          | 0 個設定                 | 設定    |
|     | ホワイトリスト設定                          | 0 個設定                 | 80 XE |
|     | 自動返信設定                             | 無し                    | 59 XE |
|     | 受信通知設定                             | 0 個設定                 | 設定    |
|     | 旧システムメール同期                         | 実行済 2                 |       |
|     |                                    |                       |       |

## (7)データコピー成功時

対象のメールアドレス宛に[メールデータコピー完了]のお知らせが届きましたら完了となります。

| ■口 旧システムからのメールデータコピー完了のお知らせ 口■                                 |  |
|----------------------------------------------------------------|--|
| 平素より、BTV のケーブルインターネットサービスをご利用いただきまして                           |  |
| 誠にありがとうございます。                                                  |  |
| お客様のメールアドレス                                                    |  |
|                                                                |  |
| につきまして、旧システム上に保管されているメールデータの新システム<br>へのコピーが完了しましたので、お知らせいたします。 |  |
| 旧システムのメールデータは、「(旧)受信箱」にコピーされています。                              |  |
| 発信元:                                                           |  |
| **************************************                         |  |
| このメールの送信元アドレスは、送信専用アドレスです。                                     |  |
| お問合わせは下記へお願い致します。<br>E-mail: info@btym.ne.ip                   |  |
| TEL: (受付時間 9:00 - 18:00)                                       |  |
| 都城局/四諸局:0120-292-377<br>日南局:0120-983-386                       |  |
| 志布志局: 0120-933-966                                             |  |
| 鹿児島局: 0120-340-059                                             |  |
| <u>₼₼₼₼₼₼₼₼₼₼₼₼₼₼₼₼₼₼₼₼₼₼₼₼₼₼₼</u> ₼ <mark>₼₼₼₼₼₼₼₼₼</mark>    |  |

#### (8)データコピー失敗時

#### 対象のメールアドレス宛に[メールデータコピーが失敗しました]のお知らせが届きましたら お手数をお掛けいたしますが、BTV株式会社へお問い合わせください。

■□ 旧システムからのメールデータコピーが失敗しました □■ 平素より、BTV のケーブルインターネットサービスをご利用いただきまして 誠にありがとうございます。 お客様のメールアドレス 処理対象のメールアドレス につきまして、旧システム上に保管されているメールデータの新システム へのコピーが失敗しました。 お手数をお掛けいたしますが、下記までお問い合わせください。 BTV 株式会社 E-Mail: info@btvm.ne.jp TEL: (受付時間 9:00 - 18:00) 都城局/西諸局: 0120-292-377 日南局: 0120-983-386 志布志局: 0120-933-966 鹿児島局: 0120-340-059 発信元: \*\*\*\*\* BTV 株式会社 このメールの送信元アドレスは、送信専用アドレスです。 お問合わせは下記へお願い致します。 E-mail: info@btvm.ne.ip TEL: (受付時間 9:00 - 18:00) 都城局/西諸局: 0120-292-377 日南局: 0120-983-386 志布志局: 0120-933-966 鹿児島局: 0120-340-059 \*\*\*\*\*

メールデータ移行後のメーラーの表示

(サンダーバードメール)

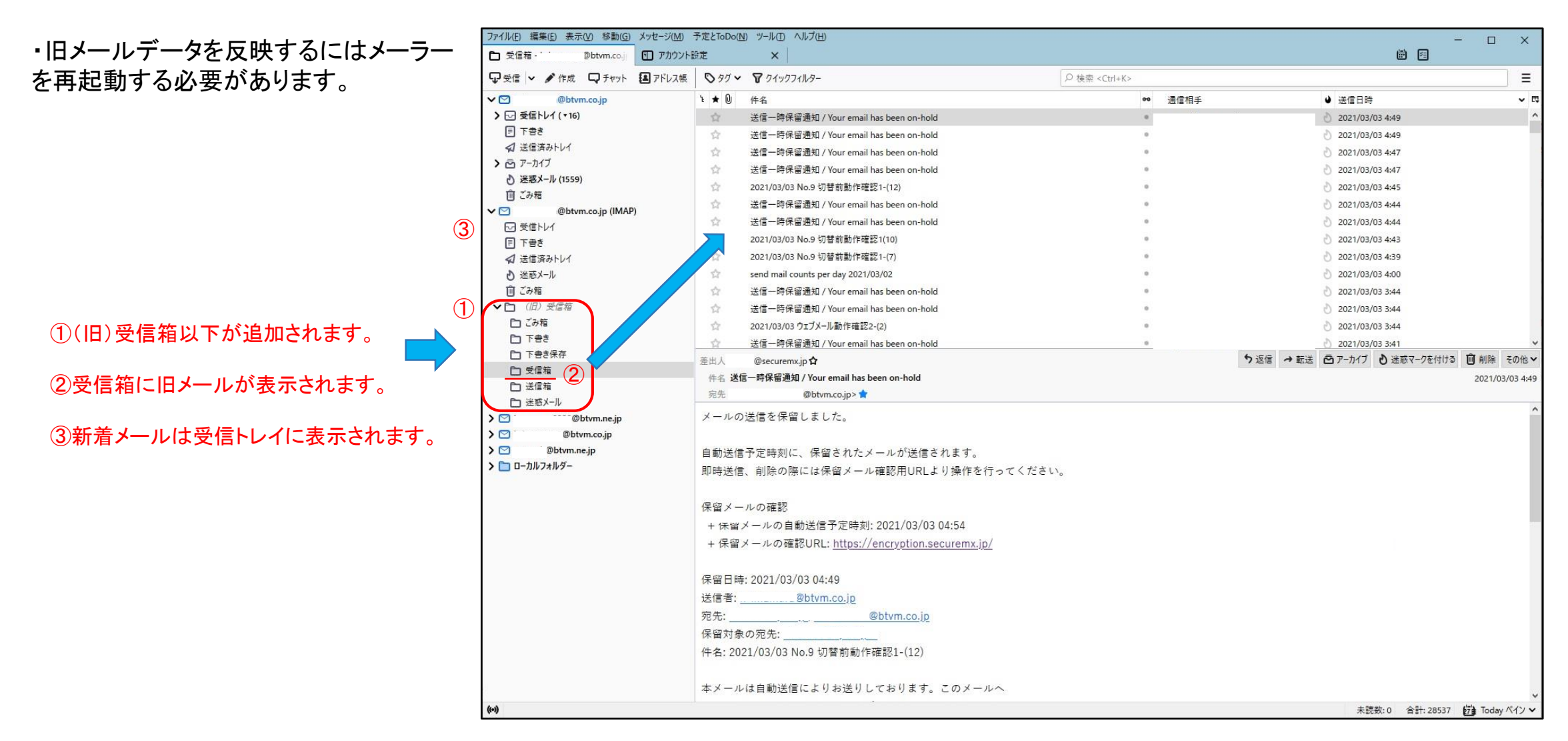